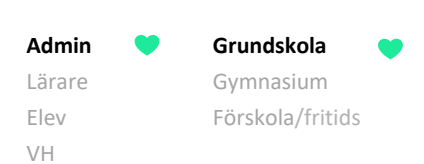

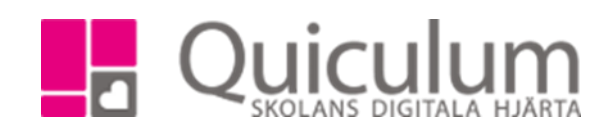

## Lägga till inställningar på elev inför SCB-rapport

Denna lathund beskriver hur du som admin lägger till inställningar på elever för SCB-rapporten. Inställningar som t ex Berättigad till modersmålsundervisning, Åtgärdsprogram osv.

I detta exempel lägger vi till Berättigad till modersmålsundervisning på elever.

- a) Lägga till inställning för enskild elev
- 1. Gå till elevens elevkort och välj fliken "Inställningar"
- 2. Under "Övrigt" väljer du den inställning du vill lägga till i dropplistan och klickar på "+ Lägg till"

| Larsson, Lisa, 9A (080814) |                       |        | 🔹 🗹 Visa      | endast aktiva |              |                                  |  |  |  |  |
|----------------------------|-----------------------|--------|---------------|---------------|--------------|----------------------------------|--|--|--|--|
| Översikt Studieplan        | Uppgifter Närvaro     | Samtal | Inställningar | Grupper       | Kursperioder |                                  |  |  |  |  |
| Mentorer                   |                       |        |               |               |              | Skolenhet                        |  |  |  |  |
| Namn                       | Ansvarig +            |        |               |               |              | Namn                             |  |  |  |  |
| Andersson, Leo             |                       |        |               |               | Ŵ            | Demoenheten $\rightleftarrows$ 🛍 |  |  |  |  |
| Gren, Eva                  | <ul> <li>✓</li> </ul> |        | B             |               | Û            |                                  |  |  |  |  |
|                            |                       |        |               |               |              |                                  |  |  |  |  |
| Kategorier                 |                       |        |               |               |              | Ladda upp bild                   |  |  |  |  |
| Namn                       |                       |        |               |               | +            | Välj fil Ingen fil har valts     |  |  |  |  |
| ▲P                         |                       |        |               |               | Ŵ            |                                  |  |  |  |  |
|                            |                       |        |               |               |              |                                  |  |  |  |  |
| Övrigt                     |                       |        |               |               |              |                                  |  |  |  |  |
| 🗆 Ej frånvaroanmälan 🚯     |                       |        |               |               |              |                                  |  |  |  |  |
| Inställninger              |                       |        |               |               |              |                                  |  |  |  |  |
|                            |                       |        |               |               |              |                                  |  |  |  |  |
| Berättigad till modersmåls | sundervisning         |        |               |               | ~            |                                  |  |  |  |  |
| + Lägg till                |                       |        |               |               |              |                                  |  |  |  |  |
|                            |                       |        |               |               |              |                                  |  |  |  |  |

3. I rutan som dyker upp bockar du i aktiv och skriver i språkkoden på språket i "anteckning" (språkkoder finns på SCBs hemsida). Fältet "övrigt" kan lämnas tomt, det är inget som tas med i rapporten utan bara om du som admin vill skriva någon anteckning.

1157:1

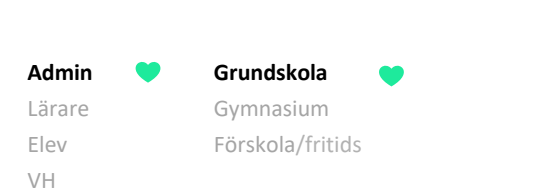

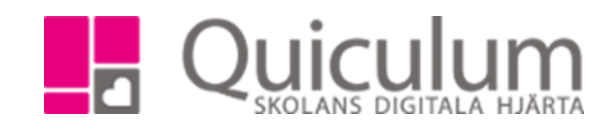

| 772 | Berättigad till modersmålsundervisning |   |
|-----|----------------------------------------|---|
|     | Aktiv 🗹                                |   |
|     | Anteckning                             |   |
|     | ARA                                    |   |
|     | Övrigt                                 |   |
|     | Övrigt                                 |   |
|     |                                        |   |
|     | Avbryt Spara                           | _ |
|     | Lauda upp bila                         |   |

- 4. Klicka på spara
- 5. Eleven har nu inställningen "berättigad till modersmålsundervisning" kopplad till sig och kommer att följa med i SCB-rapporten. Inställningen ligger kvar på eleven till dess att admin väljer att markera den som inaktiv.

| Övrigt                 |  |  |
|------------------------|--|--|
| 🗆 Ej frånvaroanmälan 🕄 |  |  |
|                        |  |  |
| Inställningar          |  |  |

1157:1

Admin Crundskola Lärare Gymnasium Elev Förskola/fritids VH

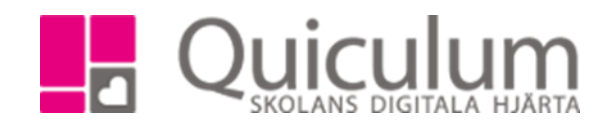

- b) Lägg till inställning på flera elever
- 1. Detta gör du via Elevadministrationen.
- 2. Gör urval på t ex klass, välj "inställning" under "Listtyp"
- 3. Markera de elever som ska ha samma inställning

| Inställr | ningar                |        |         |                 |                | (        | (2/14) | Urval                     | Dölj 木 |
|----------|-----------------------|--------|---------|-----------------|----------------|----------|--------|---------------------------|--------|
|          |                       |        |         |                 |                |          |        | Läsår                     |        |
|          | Namn 🖨                | Kön 🗢  | Klass 🖨 | Inställningar 📤 | Anteckningar 🖨 | Övrigt 🖨 |        | 23/24                     | •      |
| Väli     |                       |        |         |                 | <br>           |          |        | Urvalstyp                 |        |
| alla     |                       |        |         |                 |                |          |        | Klass                     | ~      |
|          | Berg, Yazmin          | Pojke  | 9A      |                 |                |          |        | Klass                     |        |
|          | Fredriksson,<br>Billy | Flicka | 9A      |                 |                |          | 4      | 9A<br>Listtyp             | •      |
|          | Hansson,<br>Jessica   | Flicka | 9A      |                 |                |          | -      | Inställningar             | ~      |
|          | Lo, Dan               | Flicka | 9A      |                 |                |          | 4      | □ Visa endast fritidsbarn |        |
|          | Orm, Röde             | Flicka | 9A      |                 |                |          | 4      |                           | ٩      |

4. Under "redigera valda elever" väljer du "Berättiga till modersmålsundervisning", skriver i språkkoden i fältet "Anteckning" och sparar. (Språkkoder finns på SCBs hemsida. Fältet "övrigt" kan lämnas tomt, det fältet kommer inte med i rapporten utan är bara till för admin.)

5. Klicka på Spara

| <ul><li>☐ Inkludera inaktiva elever</li><li>☐ Visa endast fritidsbarn</li></ul> |        |  |  |  |  |  |
|---------------------------------------------------------------------------------|--------|--|--|--|--|--|
|                                                                                 | Q      |  |  |  |  |  |
| Redigera valda elever                                                           | Dölj 木 |  |  |  |  |  |
| Berättigad till modersmålsundervis                                              | n 🕶    |  |  |  |  |  |
| 🗹 Aktiv                                                                         |        |  |  |  |  |  |
| Anteckning                                                                      |        |  |  |  |  |  |
| ARA                                                                             |        |  |  |  |  |  |
| Övrigt                                                                          |        |  |  |  |  |  |
|                                                                                 |        |  |  |  |  |  |

Alla exempelnamn i Quiculum är fiktiva.

Quiculum 018-430 09 00, support@quiculum.se Copyright © 2014 Quiculum AB Admin

Lärare

Elev

VH

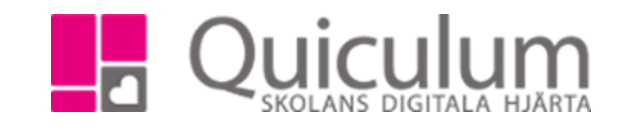

6. Laddar du om sökresultatet kan du se att eleverna har fått inställningen kopplade till sig

Grundskola

Gymnasium

Förskola/fritids

| Inställi     | ningar                |        |         |                                           |                | (0/14<br>*       | 4)<br>Dölj 🔨 |
|--------------|-----------------------|--------|---------|-------------------------------------------|----------------|------------------|--------------|
|              | Namn <sup>▲</sup>     | Kön 🖨  | Klass 🖨 | Inställningar 🗸                           | Anteckningar 🗸 | Övrigt 🖨         |              |
| Välj<br>alla |                       |        |         |                                           |                |                  |              |
|              | Berg, Yazmin          | Pojke  | 9A      | Berättigad till<br>modersmålsundervisning | ARA            | Övrigt<br>saknas | <b></b>      |
|              | Fredriksson,<br>Billy | Flicka | 9A      | Berättigad till<br>modersmålsundervisning | ARA            | Övrigt<br>saknas | <b>≜</b>     |